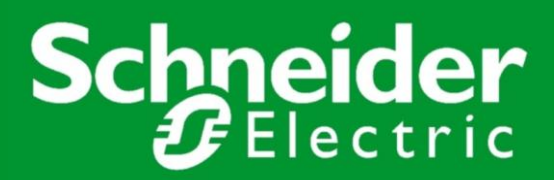

# Jak...

... nawiązać komunikację Modbus Serial pomiędzy sterownikiem M221 a przemiennikami częstotliwości ATV320 oraz ATV630

01/2017

#### CEL:

Nawiązanie komunikacji Modbus Serial pomiędzy sterownikiem M221 a dwoma przemiennikami częstotliwości jednocześnie: Altivar Process i Altivar Machine. Komunikacja powinna umożliwić sterowanie poleceniami Start / Stop napędów oraz zadawanie prędkości.

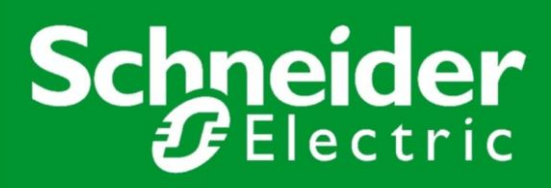

## WSTĘP

Niniejsza instrukcja przedstawia kroki postępowania prowadzące do nawiązania komunikacji Modbus Serial pomiędzy urządzeniami **Altivar Process ATV630** i **Altivar Machine ATV320** oraz sterownikiem **M221**.

Wykorzystano oprogramowanie **SoMachine Basic V.1.5** dedykowane sterownikowi M221, służące do jego konfiguracji i programowania.

Konfiguracja parametrów przemienników została przeprowadzona za pomocą dedykowanego darmowego oprogramowania **SoMove V.2.5.3.0**.

Aby możliwe było połączenie z dwoma przemiennikami jednocześnie, użyto bloku rozdzielacza Modbus **LU9GC3**.

Nawiązanie komunikacji umożliwi sterowanie napędami za pomocą dedykowanych bloków funkcyjnych.

#### Schemat połączeń urządzeń:

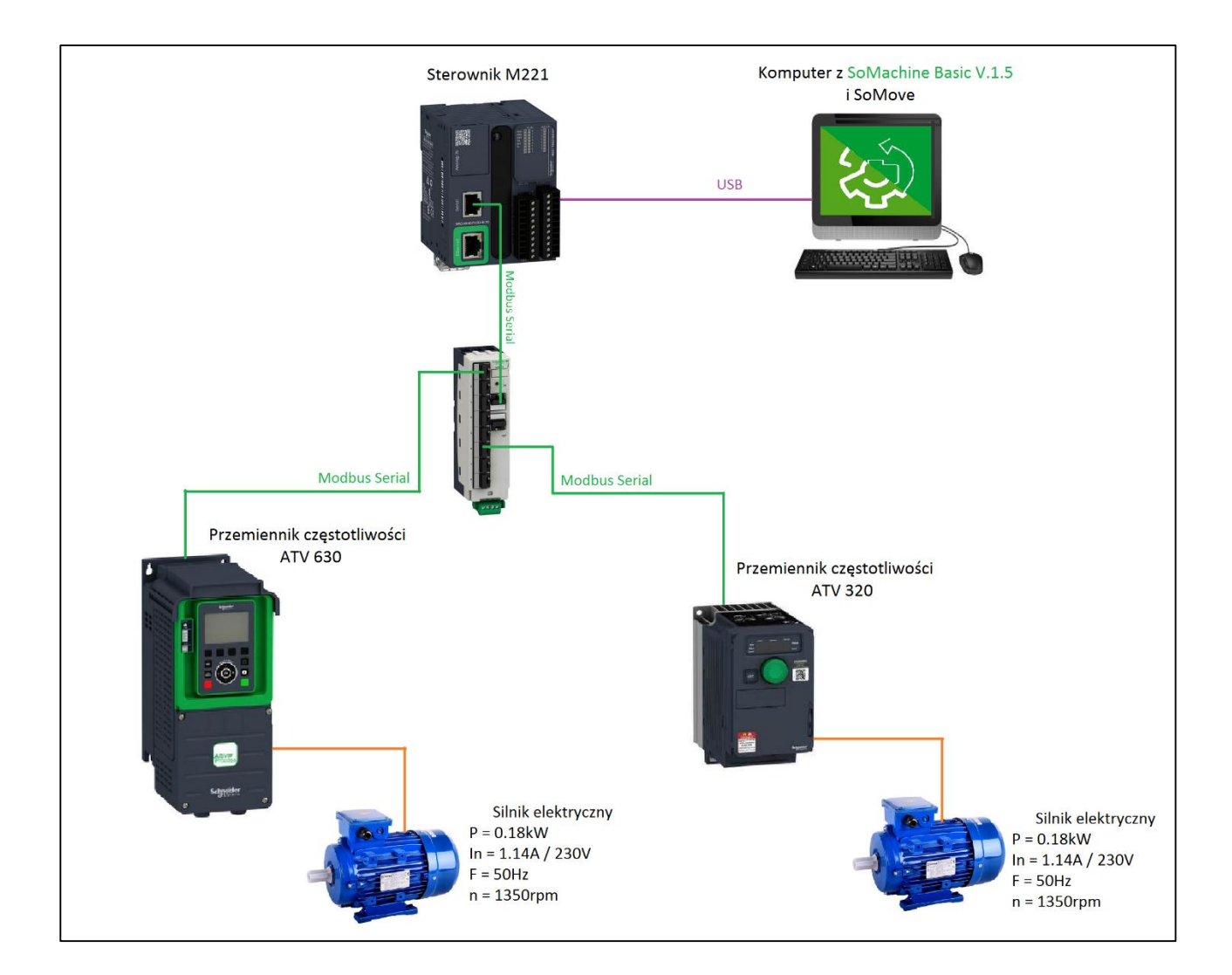

## **KROK 1** KONFIGURACJA PRZEMIENNIKÓW ALTIVAR

Aby umożliwić komunikację Modbus Serial, parametry przemienników zostały skonfigurowane za pomocą oprogramowania SoMove z zainstalowanymi odpowiednimi plikami DTM (Device Type Manager), które są dostępne do pobrania na stronie <u>www.schneider-electric.com</u>. Na czas konfiguracji parametrów przemienniki zostały podłączone do komputera za pomocą kabla do programowania USB-RJ45 (TCSMCNAM3M002P). Aby możliwe było połączenie dwóch przemienników jednocześnie, użyto rozdzielacza Modbus.

Aby przejść do konfiguracji parametrów urządzenia należy kolejno:

1. Otworzyć oprogramowanie **SoMove** i na stronie startowej kliknąć **Edit Connection / Scan.** 

|                           | SoMove                                                                                                    |
|---------------------------|----------------------------------------------------------------------------------------------------|
|                           | Build 2.5                                                                                                    |
| Create a Project OFF-line | Last connected Device Information:-                                                                                                    |
| Open a Project            | Device Type: ATV320<br>Reference: ATV320U02M2C                                                                                                    |
| Connect                   | Fieldbus Type: Modbus Serial<br>Fieldbus Address: 1                                                                                                    |
| Load from Device          |                                                                                                    |
| Store to Device           |                                                                                                    |
| Edit Connection / Scan    |                                                                                                    |
| Import / Export           |                                                                                                    |
| пеір                      |                                                                                                    |
|                           |                                                                                                    |
|                           | To view the installed DTM's, click here Scores (Market and Installed and Installed Individually, Independently of the SoMove software. The DTM is and the Januarem active are available at the following locations |

2. Wybrać komunikację Modbus Serial (lewy górny róg na poniższym obrazku).

| Modbus Serial Mod | lbus TCP Rer       | note gateway           | CANOpen | Bluetooth |                      | ×               |
|-------------------|--------------------|------------------------|---------|-----------|----------------------|-----------------|
|                   |                    |                        |         |           | Device Information:- |                 |
|                   |                    |                        |         |           | Device:              | :               |
|                   |                    |                        |         |           | Device Type:         | :               |
|                   |                    |                        |         |           | Reference:           | :               |
|                   |                    |                        |         |           | Fieldbus Address:    | :               |
|                   |                    |                        |         |           | DTM Version:         | :               |
|                   |                    |                        |         |           |                      |                 |
|                   |                    |                        |         |           | Communication :-     |                 |
|                   |                    |                        |         |           | Selected Protocol    | : Modbus Serial |
|                   |                    |                        |         |           | Communication Port   | : COM8          |
|                   |                    |                        |         |           | Address              | : R;1;3;        |
| Scan Network      | Last Scan Date/Tim | e 1/19/2017 11:31:21 / | M       | Match DTM | Apply                | Connect Close   |

3. W ustawieniach komunikacji (ikona koła zębatego, prawy górny róg na <u>powyższym</u> obrazku) przejść do zakładki **Scan** i wybrać **Scan Mode: Multipoint, Connection Type: All** lub **Range** i wybrać zakres zgodnie z poniższym obrazkiem. Należy zatwierdzić zmiany przyciskiem **OK**.

| Configuration | Runtime  | AddressTable | Scan |    |            |       |       |      |    |
|---------------|----------|--------------|------|----|------------|-------|-------|------|----|
| Scan Mode     |          |              |      |    |            |       |       |      |    |
| © M           | onopoint | Multipoint   |      |    |            |       |       |      |    |
|               |          |              |      |    |            |       |       |      |    |
| Connection    | Туре     |              |      |    |            |       |       |      |    |
| Sir           | ngle     |              |      |    |            |       |       |      |    |
| Ra            | ange     | 1 3          |      |    |            |       |       |      |    |
| o Al          |          |              |      |    |            |       |       |      |    |
|               |          |              |      |    |            |       |       |      |    |
|               |          |              |      |    |            |       |       |      |    |
|               |          |              |      |    |            |       |       |      |    |
|               |          |              |      |    |            |       |       |      |    |
|               |          |              |      |    |            |       |       |      |    |
|               |          |              |      |    |            |       |       |      |    |
|               |          |              |      |    |            |       |       |      |    |
|               |          |              |      |    |            |       |       |      |    |
|               |          |              |      | ОК | ) <b>C</b> | ancel | ) 🗌 A | pply | He |

4. Kliknąć **Scan Network** (u dołu okna). Po chwili w oknie powinny pojawić się ikony wyszukanych przemienników, jak na poniższym obrazku. (Jeśli urządzenia nie zostały wyszukane, proszę sprawdzić ustawienia wyszukiwania klikając na ikonę koła zębatego)

| Modbus Serial Modbus TCP Remote gateway CANOpen BI     | luetooth  |                      | *               |
|--------------------------------------------------------|-----------|----------------------|-----------------|
|                                                        |           | Device Information:- |                 |
|                                                        |           | Device:              | : ATV320        |
|                                                        |           | Device Type:         | : ATV320        |
|                                                        |           | Reference:           | : ATV320U02M2C  |
|                                                        |           | Fieldbus Address:    | : 1             |
|                                                        |           | DTM Version:         | : 1.0.0.10      |
|                                                        |           |                      |                 |
|                                                        |           | Communication :-     |                 |
|                                                        |           | Selected Protocol    | : Modbus Serial |
|                                                        |           | Communication Port   | : COM8          |
|                                                        |           | Address              | : R;1;3;        |
| Scan Network CLast Scan Date/Time 1/4/2017 11:29:04 AM | Match DTM | Apply                | Connect Close   |

- 5. Kliknąć dwukrotnie ikonę przemiennika **ATV320** lub **ATV630**.
- 6. Zapoznać się z ostrzeżeniem, zaznaczyć pole *I have read...* i kliknąć **OK**.
- 7. Przejść do zakładki Parameters.

| love 2.5 - ATV320 SoMove Configuration  | n.psx      |                             |            |               |           |           |                 | ٦ |  |
|-----------------------------------------|------------|-----------------------------|------------|---------------|-----------|-----------|-----------------|---|--|
| View Communication Device Tools         | Help       |                             |            |               |           |           |                 |   |  |
| ) & I I I I I I I I I I I I I I I I I I | 2 🏂 🔊 =3   |                             |            |               |           |           |                 |   |  |
|                                         |            |                             |            |               |           |           |                 |   |  |
|                                         |            |                             |            |               |           |           |                 |   |  |
| 💉 📗 data are not synchronized           |            |                             |            |               |           |           |                 |   |  |
| ly Device Operate                       | Parameters | Errors detection Monitoring | Scope Safe | ety ATV Logic |           |           |                 |   |  |
|                                         |            | · · · · · ·                 |            |               |           |           |                 |   |  |
| AIV320                                  |            | In: All                     | -          | Search        |           |           |                 | Þ |  |
| Full                                    |            |                             |            |               |           |           |                 |   |  |
| Parameter Switching                     | Code       | Long Label                  | Conf0      | Default Value | Min Value | Max Value | Logical address |   |  |
|                                         | ▶ мото     | R CONTROL                   |            |               |           |           |                 |   |  |
|                                         | INPU       | ▶ INPUTS / OUTPUTS CFG      |            |               |           |           |                 |   |  |
|                                         |            | /AND                        |            |               |           |           |                 |   |  |
|                                         | FR1        | Configuration reference 1   | Modbus     | 🥖 AI1         |           |           | 8413            |   |  |
|                                         | RIN        | Reverse direction inhibit.  | No         | No            |           |           | 3108            |   |  |
|                                         | PST        | STOP key priority           | Yes        | Yes           |           |           | 64002           |   |  |
|                                         | CHCF       | Channel mode config.        | Not separ. | Not separ.    |           |           | 8401            |   |  |
|                                         | CCS        | Cmd channel switch          | CD1        | CD1           |           |           | 8421            |   |  |
|                                         | CD1        | Control channel 1 config.   | Terminals  | Terminals     |           |           | 8423            |   |  |
|                                         | CD2        | Control channel 2 config.   | Modbus     | Modbus        |           |           | 8424            |   |  |
|                                         | RFC        | Select switching (1 to 2)   | FR1        | FR1           |           |           | 8411            |   |  |
|                                         | FR2        | Configuration reference 2   | No         | No            |           |           | 8414            |   |  |
|                                         | COP        | Copy Cn.1 <-> Cn. 2         | NO         | NO            |           |           | 8402            |   |  |
|                                         | END        | Fi key assignment           | NO         | NO            |           |           | 13501           |   |  |
|                                         | ENI3       | F2 key assignment           | NO         | NO            |           |           | 13502           |   |  |
|                                         | ENA        | E4 key assignment           | NO         | NO            |           |           | 13503           |   |  |
|                                         | BMP        | HMI command                 | Stop       | Stop          |           |           | 13529           |   |  |
|                                         | ► FUNC     | TION BLOCKS                 | otop       | otop          |           |           |                 |   |  |
|                                         | I APPL     | ICATION FUNCT.              |            |               |           |           |                 |   |  |
|                                         | IN FALL    | TMANAGEMENT                 |            |               |           |           |                 |   |  |
| d Menus                                 | FAOL       |                             |            |               |           |           |                 |   |  |

| SoMore 2.5 - ATV/630 SoMore Configuration psy | _       |                                      |                                         |                                         |                    | - 6 3            |
|-----------------------------------------------|---------|--------------------------------------|-----------------------------------------|-----------------------------------------|--------------------|------------------|
| Somove 2.5 - Arvoso Somove Comparation.psx    |         |                                      |                                         |                                         |                    |                  |
| He view Communication Device Tools H          |         |                                      |                                         |                                         |                    |                  |
|                                               | 전실      |                                      |                                         |                                         |                    |                  |
| 🗕 😳 ? 🔔 🔆 🛢 device not co                     | nnected |                                      |                                         | No Error                                | No War             | ning             |
| My Device My Dashb                            | oard    | Parameters List Para                 | ameters Layout × Diagnostics            | × Display ×                             | Scope              | ×                |
| - Drive                                       |         |                                      |                                         |                                         |                    |                  |
| - Simply Start                                |         | In: All                              | <ul> <li><u>Search</u></li> </ul>       |                                         |                    |                  |
| My Menu                                       | Code    | Long Label                           | Current Value                           | Default Value                           | Min Value          | Max Value        |
| Modified Parameters                           | ED1     | Configuration references frequency 1 | Deference Frequency via Medbus          | # All Analog input                      | Will Value         | Iviax value      |
| Complete Settings                             | ED1B    | Configuration ref 1B                 | Not configured                          | Ar An Analog input                      |                    |                  |
| Motor Parameters                              | RCB     | Select switching (1 to 1B)           | Reference channel = channel 1 (for REC) | Reference channel = channel 1 (for REC) |                    |                  |
| Command & Deference                           | RIN     | Reverse direction disable            | Yes                                     | Yes                                     |                    |                  |
| Command & Relefence                           | CHCE    | Control mode configuration           | Combined channel mode                   | Combined channel mode                   |                    |                  |
| Fan                                           | CCS     | Command switching                    | Command channel = channel 1 (for CCS)   | Command channel = channel 1 (for CCS)   |                    |                  |
| Generic Functions                             | CD1     | Command channel 1 assign             | Terminal block                          | Terminal block                          |                    |                  |
| ··· Generic Monitoring                        | CD2     | Command channel 2 assign             | Modbus communication                    | Modbus communication                    |                    |                  |
| Inputs & Outputs                              | RFC     | Freq Switching Assignment            | Reference channel = channel 1 (for RFC) | Reference channel = channel 1 (for RFC) |                    |                  |
| DataLogging                                   | FR2     | Configuration reference frequency 2  | Not configured                          | Not configured                          |                    |                  |
| Pump                                          | COP     | Copy Ch.1-Ch.2                       | No copy                                 | No copy                                 |                    |                  |
| Pump Functions                                | FLOC    | Forced Local frequency assignment    | Not configured                          | Not configured                          |                    |                  |
| Pump Monitoring                               | FLOT    | Time-out forc. local                 | 10 s                                    | 10 s                                    | 0.1 s              | 30 s             |
| Fieldbus                                      | FLO     | Forced local assignment              | Not assigned                            | Not assigned                            |                    |                  |
| Bat Maller Oriel                              | RRS     | Reverse assignment                   | Not assigned                            | Not assigned                            |                    |                  |
| Port - Modbus Serial                          | TCC     | 2/3-wire control                     | 2-wire control                          | 2-wire control                          |                    |                  |
| Port - Modbus TCP                             | TCT     | Type of 2-wire control               | Transition                              | Transition                              |                    |                  |
|                                               | PST     | Stop key enable                      | Yes                                     | Yes                                     |                    |                  |
|                                               | BMP     | HMI command                          | Disabled                                | Disabled                                |                    |                  |
|                                               | 4       |                                      | Ш                                       |                                         |                    |                  |
| Disconnected                                  | Q.      |                                      |                                         |                                         | Modbus Serial:COM8 | :1 Project Loade |

8. Rozłączyć się z urządzeniem (**Communication > Disconnect from Device**) i ustawić odpowiednie parametry, zgodnie z poniższą grafiką.

#### ATV320:

|      | ND                         |            |
|------|----------------------------|------------|
| FR1  | Configuration reference 1  | Modbus     |
| RIN  | Reverse direction inhibit. | No         |
| PST  | STOP key priority          | Yes        |
| CHCF | Channel mode config.       | Not separ. |
| CCS  | Cmd channel switch         | CD1        |
| CD1  | Control channel 1 config.  | Terminals  |
| CD2  | Control channel 2 config.  | Modbus     |
| RFC  | Select switching (1 to 2)  | FR1        |
| FR2  | Configuration reference 2  | No         |
| COP  | Copy Ch.1 <-> Ch. 2        | No         |
| FN1  | F1 key assignment          | NO         |
| FN2  | F2 key assignment          | NO         |
| FN3  | F3 key assignment          | NO         |
| FN4  | F4 key assignment          | NO         |
| BMP  | HMI command                | Stop       |

| COWW               | JNICATION            |           |  |  |  |  |
|--------------------|----------------------|-----------|--|--|--|--|
| COM. SCANNER INPUT |                      |           |  |  |  |  |
| CON                | COM. SCANNER OUTPUT  |           |  |  |  |  |
| 🗸 MOE              | BUS NETWORK          |           |  |  |  |  |
| ADD                | Drive modbus address | 1         |  |  |  |  |
| AMOC               | Mdb add comm. card   | OFF       |  |  |  |  |
| TBR                | Modbus baud rate     | 19.2 Kbps |  |  |  |  |
| TFO                | Modbus com format    | 8-E-1     |  |  |  |  |
| тто                | Modbus time out      | 10 s      |  |  |  |  |
| COM1               | Modbus com. status   | R0T0      |  |  |  |  |

#### ATV630: Command & Reference:

| Code | Long Label                          | Current Value                           |
|------|-------------------------------------|-----------------------------------------|
| FR1  | Configuration reference frequency 1 | Reference Frequency via Modbus          |
| FR1B | Configuration ref. 1B               | Not configured                          |
| RCB  | Select switching (1 to 1B)          | Reference channel = channel 1 (for RFC) |
| RIN  | Reverse direction disable           | Yes                                     |
| CHCF | Control mode configuration          | Combined channel mode                   |
| CCS  | Command switching                   | Command channel = channel 1 (for CCS)   |
| CD1  | Command channel 1 assign            | Terminal block                          |
| CD2  | Command channel 2 assign            | Modbus communication                    |
| RFC  | Freq Switching Assignment           | Reference channel = channel 1 (for RFC) |
| FR2  | Configuration reference frequency 2 | Not configured                          |
| COP  | Copy Ch.1-Ch.2                      | No copy                                 |
| FLOC | Forced Local frequency assignment   | Not configured                          |
| FLOT | Time-out forc. local                | 10 s                                    |
| FLO  | Forced local assignment             | Not assigned                            |
| RRS  | Reverse assignment                  | Not assigned                            |
| TCC  | 2/3-wire control                    | 2-wire control                          |
| тст  | Type of 2-wire control              | Transition                              |
| PST  | Stop key enable                     | Yes                                     |
| BMP  | HMI command                         | Disabled                                |

#### Port Modbus Serial:

| Code   | Long Label                  |   | Current Value                 |  |  |  |  |
|--------|-----------------------------|---|-------------------------------|--|--|--|--|
| Modbus | ▼ Modbus SL                 |   |                               |  |  |  |  |
| 🔻 Mod  | bus Fieldbus                |   |                               |  |  |  |  |
| ADD    | Drive Modbus Address        | ( | 2                             |  |  |  |  |
| AMOC   | Mdb add comm. Module        |   | Off                           |  |  |  |  |
| TBR    | Modbus baud rate            |   | 19200 bps                     |  |  |  |  |
| TWO    | Terminal Modbus: Word order |   | Modbus Word Order ON          |  |  |  |  |
| TFO    | Modbus format               |   | 8 bits even parity 1 stop bit |  |  |  |  |
| πο     | Modbus timeout              |   | 10 s                          |  |  |  |  |
| COM1   | Modbus com. status          |   | R0T0                          |  |  |  |  |

- 9. Połączyć się z urządzeniem i wgrać zmienione ustawienia (**Communication > Connect to Device** > **Store to device and Connect**).
- 10. Rozłączyć się z urządzeniem i zamknąć projekt.
- 11. Powtórzyć punkty 5-10 dla drugiego przemiennika.
- 12. Po wprowadzeniu parametrów do obu przemienników można zamknąć oprogramowanie SoMove i przejść do Kroku 2 instrukcji.

## **KROK 2** KONFIGURACJA STEROWNIKA M221

W celu konfiguracji sterownika i umożliwienia sterowania przemiennikami należy otworzyć oprogramowanie **SoMachine Basic**. W niniejszej instrukcji wykorzystana została najnowsza wersja **1.5**, która zapewnia dostęp do najszerszej gamy narzędzi i funkcji. Do licznych nowości należą między innymi:

- IO Scanner dla komunikacji Modbus Serial umożliwiający podłączenie nawet 16 urządzeń, zapewniający łatwą integrację zdalnych urządzeń i automatyczną integrację przemienników ATV od Schneider Electric.
- **7 nowych bloków funkcyjnych** znacznie usprawniających programowanie przemienników Power, Jog, MoveVel, Stop, ReadStatus, ReadMotionState i Reset, z których część została wykorzystana w dalszej części instrukcji.
- Upraszczające skomplikowane obliczenia **multi operandy** (do 5 operandów i 2 poziomów obliczeń):
  - %MF10 := SIN( %MF12 + 60.0 ) + COS( %MF13 ) + %MF10 + 1.2
- Możliwość kopiowania i wklejania części programu.
- Inteligentny asystent programowania ułatwiający znalezienie odpowiedniej funkcji i sprawdzenie składni oraz zapewniający szybki dostęp do pomocy.
- Funkcja porównująca aplikację sterownika z aplikacją lokalną.
- Nowe szablony projektów skracające czas tworzenia aplikacji.

**Uwaga**: przed przystąpieniem do dalszej części instrukcji, urządzenia powinny zostać połączone zgodnie z grafiką we Wstępie.

Po otwarciu SoMachine na ekranie pojawi się poniższe okno. Należy utworzyć nowy projekt klikając **Create a New Project**.

| SoMac                                                       | hine Basic <sup>1.5 build 58934</sup>                                                   |                       |
|-------------------------------------------------------------|-----------------------------------------------------------------------------------------|-----------------------|
| Why register?                                               |                                                                                         | E Register now        |
| Projects<br>Connect<br>Templates<br>Help<br>About<br>X Exit | Recent projects  M221 - ATV320 - ATV630 - SoMachine Basic 15.smbp  Create a new project | Catest news           |
|                                                             |                                                                                         | Schneider<br>Electric |

Następnie, w oknie konfiguracji, należy wybrać z listy po prawej stronie używany sterownik – w niniejszym przykładzie będzie to **TM221CE16T** – i przeciągnąć go na miejsce domyślnego urządzenia w środkowej części ekranu. Zmianę należy zatwierdzić przyciskiem **Yes**. Po wykonaniu tej operacji, ekran powinien wyglądać jak na poniższym obrazku.

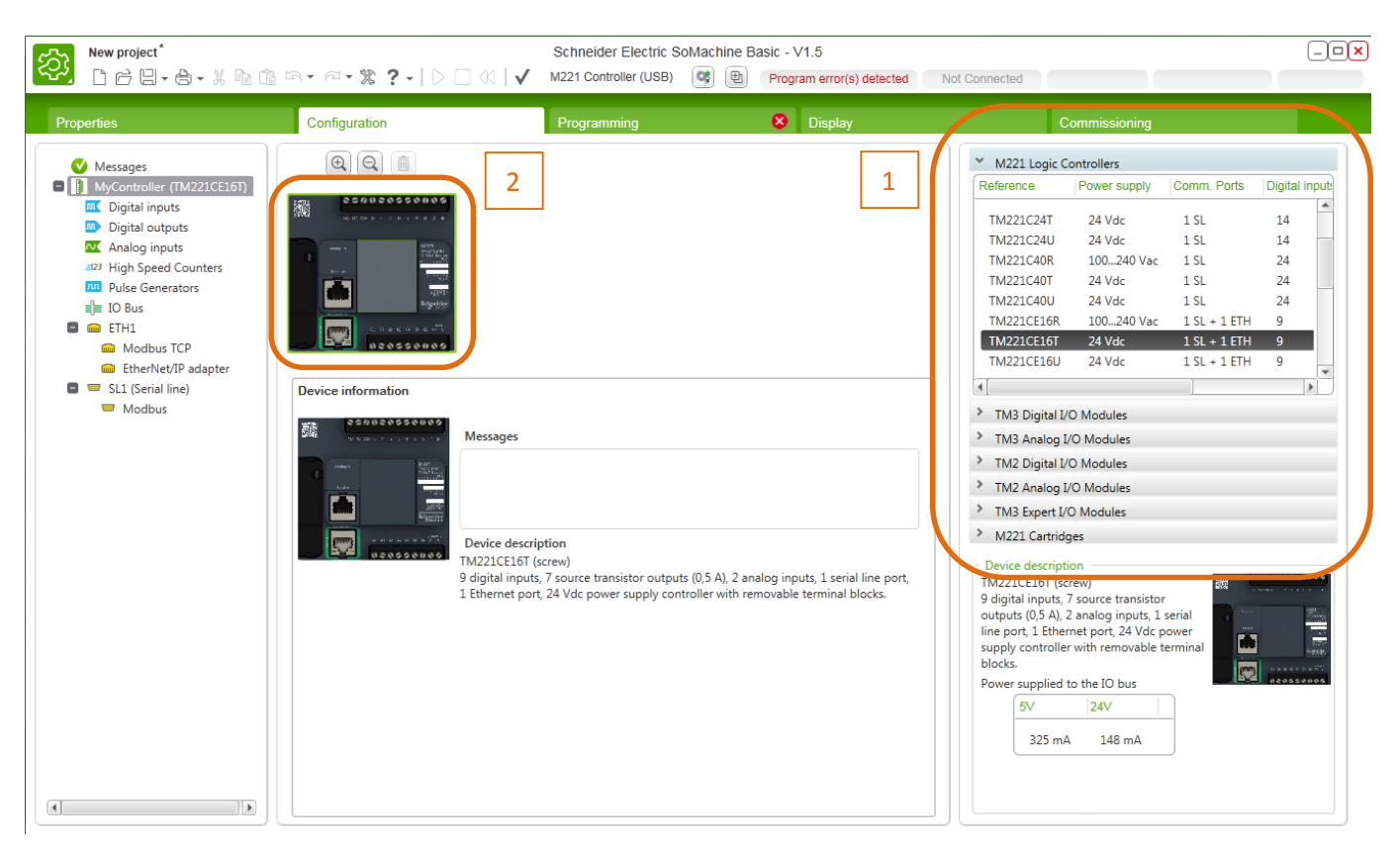

1 – Lista numerów katalogowych dostępnych sterowników

2 – Sterownik (w to miejsce należy przeciągnąć wybrany sterownik z listy)

Kolejnym etapem jest wybranie protokołu i parametrów komunikacji. W drzewie programu po lewej stronie (patrz grafika poniżej) należy wybrać **SL1 (Serial Line)** i w środkowej części ekranu z rozwijanej listy wyboru protokołu należy wybrać **Modbus Serial IOScanner**. Wartości pozostałych parametrów mogą pozostać domyślne. Wybór należy zatwierdzić przyciskiem **Apply**.

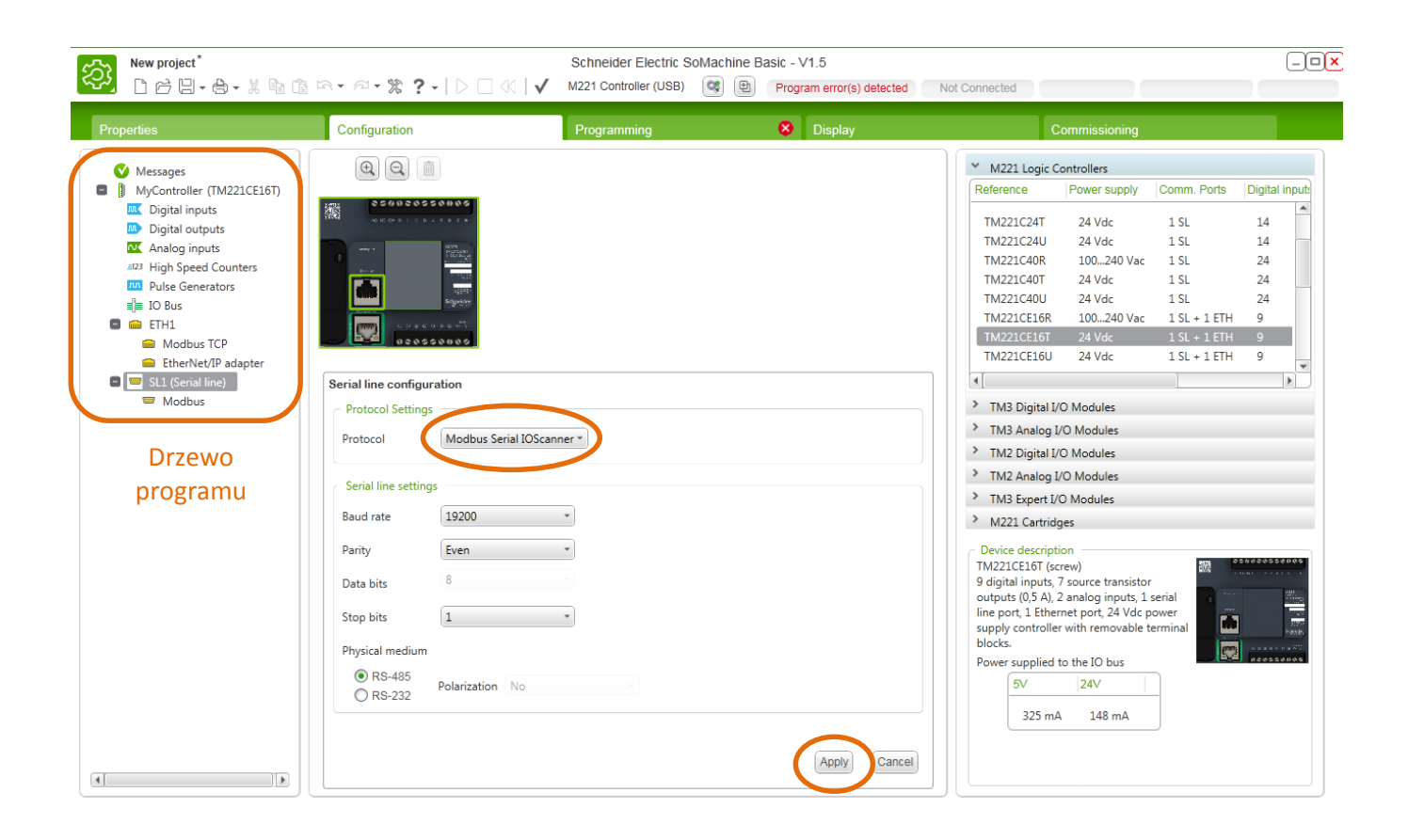

Następnie w drzewie programu należy przejść do **Modbus Serial IOScanner** i w polu **Device settings** wybrać z rozwijanej listy i dodać za pomocą przycisku **Add** przemienniki **ATV320** i **ATV630**. Wybrane urządzenia pojawią się w tabeli.

Należy zwrócić uwagę na kolumnę **Slave address** – dwa urządzenia nie mogą mieć tego samego adresu, dlatego dla drugiego przemiennika należy ustawić **Slave address równy 2** dwukrotnie klikając w odpowiednie pole w tabeli i wpisując adres z klawiatury.

Zmiany należy zatwierdzić przyciskiem Apply.

Ustawienia Modbus Serial Scanner powinny być zgodne z poniższym obrazkiem.

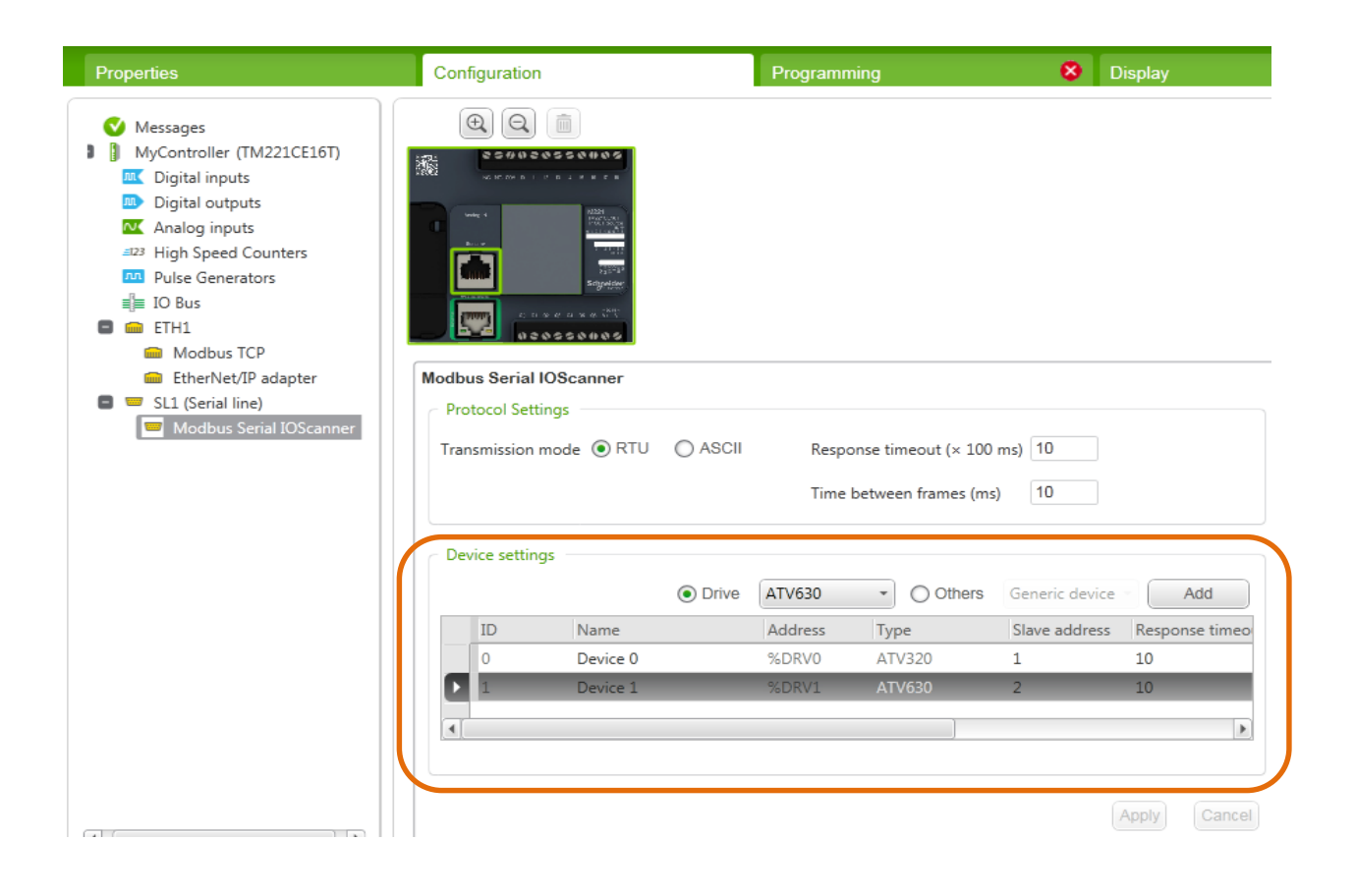

## **KROK 3** PROGRAMOWANIE STEROWNIKA M221

Kolejnym krokiem jest zaprogramowanie sterownika M221, co umożliwi sterowanie przemiennikami częstotliwości. Spowoduje to również usunięcie błędu, który przez cały czas był widoczny na górnym pasku (Program error(s) detected).

W tym celu należy przejść do zakładki **Programming**. Pojawi się ekran umożliwiający pisanie programu. W niniejszym przykładzie wykorzystamy (domyślny) język drabinkowy (LD). W SoMachine Basic program podzielony jest na fragmenty nazwane POU oraz dalej na wiersze – Rung. Do prostego sterowania przemiennikami wystarczy jeden POU z czterema wierszami.

Pierwszym blokiem funkcyjnym będzie blok **Power** ustawiający przemiennik w stan *Ready*, czyli stan gotowości do uruchomienia. Aby dodać blok do programu należy kolejno kliknąć:

**Function Blocks > DRV** (Drive Objects – bloki związane ze sterowaniem przemienników) **> MC\_Power\_ATV** (patrz rysunek poniżej, 1).

Aby wstawić blok należy kliknąć w dowolnym miejscu programu, a następnie kliknąć ESC, aby zapobiec dodawaniu kolejnych bloków.

Następnie do wejścia Enable należy podłączyć **kontakt** (2), który umożliwi aktywację bloku funkcyjnego poprzez zmianę wartości wybranego rejestru.

Jeśli blok jest oddalony od lewej strony okna programu, może być konieczne dorysowanie linii za pomocą narzędzia **Draw Line (3)**.

| New project*           □         □         □         □         □         □         □         □         □         □         □         □         □         □         □         □         □         □         □         □         □         □         □         □         □         □         □         □         □         □         □         □         □         □         □         □         □         □         □         □         □         □         □         □         □         □         □         □         □         □         □         □         □         □         □         □         □         □         □         □         □         □         □         □         □         □         □         □         □         □         □         □         □         □         □         □         □         □         □         □         □         □         □         □         □         □         □         □         □         □         □         □         □         □         □         □         □         □         □         □         □         □         □         □         <                                                                                                    | :::::::::::::::::::::::::::::::::::::: | Schneider Electric SoMachir<br>M221 Controller (USB) | e Basic - V1.5  Program error(s) detected                                                                                                    | Not Connected |
|----------------------------------------------------------------------------------------------------|----------------------------------------|------------------------------------------------------|----------------------------------------------------------------------------------------------------|---------------|
| Properties                                                                                                    | Configuration                          | Programming                                          | 8 Display                                                                                                    | Com           |
| Tasks     Tools       Image: Second second se |                                        |                                                      | Image: Constraint of the second second se |               |

Gdy blok i kontakt zostaną już dodane, należy zmienić ich ustawienia. W tym celu należy dwukrotnie kliknąć na nazwę adresu na <u>bloku</u> i zmienić ją na **%MC\_POWER\_ATV0** (dla pierwszego przemiennika).

Następnie dwukrotnie kliknąć w innym (pustym) miejscu na bloku i w tabeli, która pojawi się poniżej należy w polu **Axis** (dla adresu %MC\_POWER\_ATVO) wybrać z rozwijanej listy **%DRVO** (Odpowiada to ustawieniom przemiennika w zakładce Configuration). Zmiany należy zatwierdzić przyciskiem **Apply**.

W polu **Address** <u>kontaktu</u> należy wpisać wybrany rejestr, na przykład **%M1**. Wpisanie do niego wartości 1 spowoduje, że przemiennik będzie w stanie Ready.

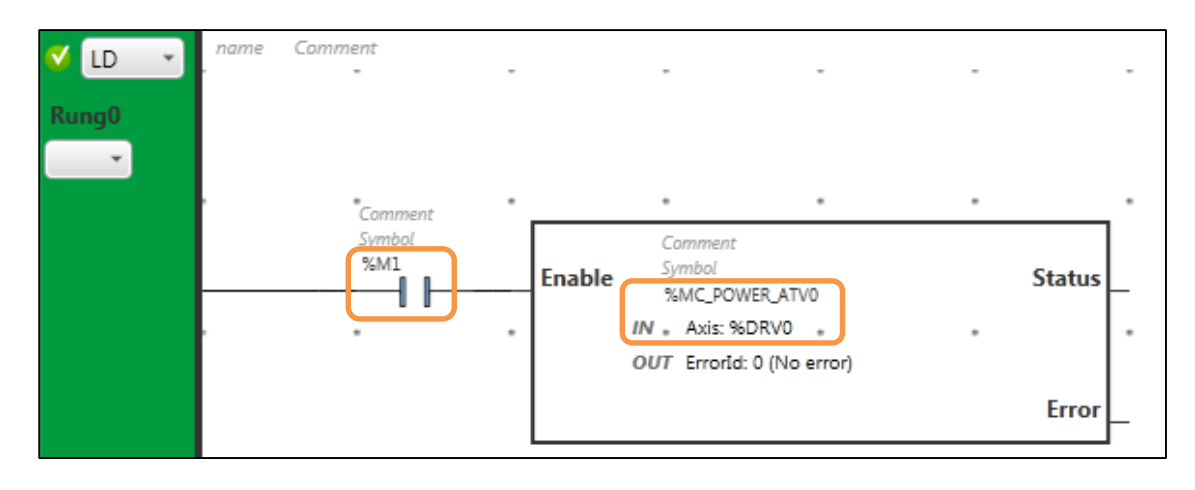

Po dokonaniu powyższych ustawień, program powinien wyglądać następująco:

Można również zauważyć, że widoczny wcześniej błąd zniknął, co oznacza, że program jest poprawny.

Napisany program pozwala jedynie na włączenie i wyłączenie przemiennika ATV320 poprzez wpisywanie wartości 0 lub 1 do rejestru %M1. Kolejna część programu pozwoli na uruchomienie urządzenia i jego pracę z wybraną częstotliwością.

Należy w tym celu **dodać nowy wiersz** (Rung1) za pomocą przycisku oznaczonego numerem 1 na poniższym rysunku. W ten sam sposób co poprzednio, wybieramy blok funkcyjny – tym razem będzie to **MC\_MoveVel\_ATV** i dodajemy go w drugiej części programu.

W polu adresu bloku powinno znaleźć się: **%MC\_MOVEVEL\_ATV0**, a w tabeli widocznej po dwukrotnym kliknięciu na blok w polu **Axis** dla %MC\_MOVEVEL\_ATV0 należy wybrać ponownie **%DRV0**.

Podobnie jak poprzednio, należy dodać **kontakt** aktywujący blok (wejście Execute) i połączyć go z lewą stroną okna programu. W polu adres należy wpisać wybrany rejestr (inny niż poprzednio, np. **%M2**).

Druga część programu powinna wyglądać następująco:

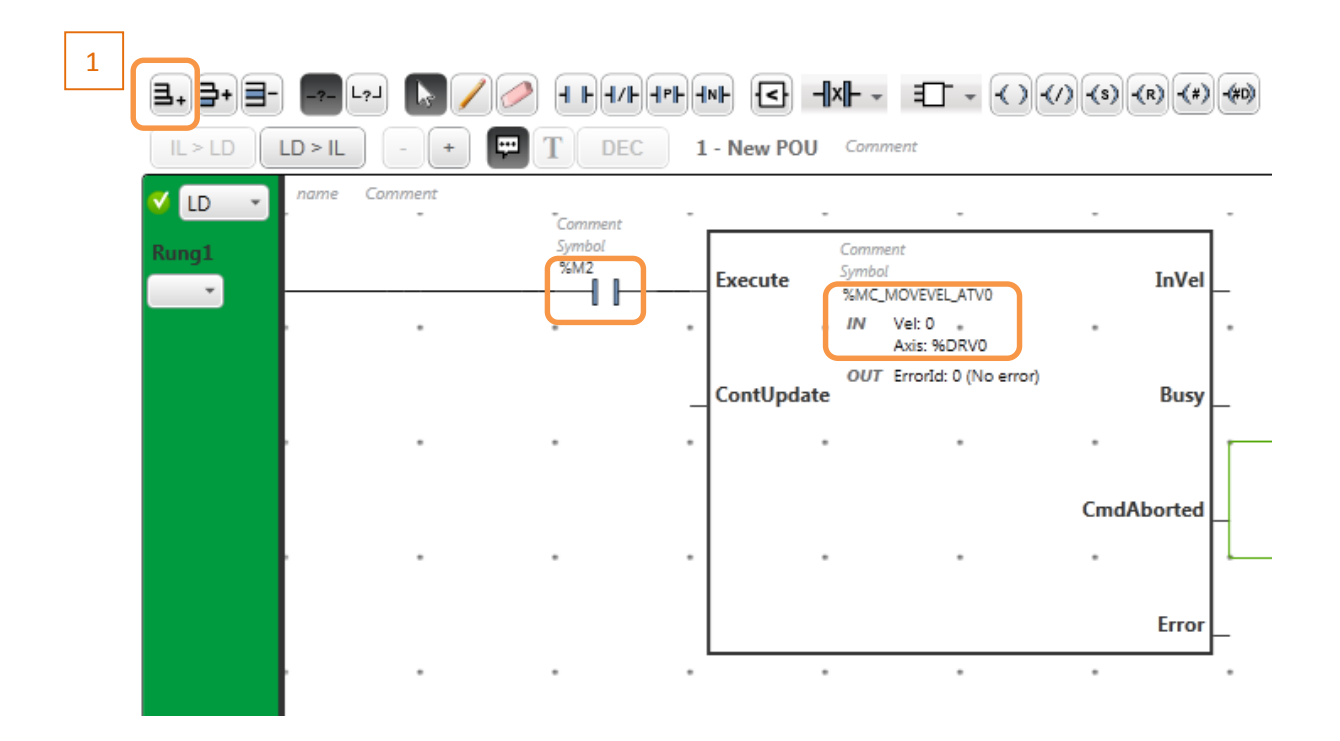

Można zauważyć, że prędkość (Vel) jest aktualnie równa 0. Najłatwiej zmieniać prędkość w tabeli animacji. W drzewie programu należy kliknąć prawym przyciskiem myszy na **Animation tables** i wybrać **Add new animation table**. U dołu ekranu pod programem pojawi się utworzona tabela animacji. W pasku nad tabelą należy wpisać rejestr odpowiadający za wartość prędkości, w tym przypadku będzie to **%MC\_MOVEVEL\_ATV0.VEL**, a następnie kliknąć **Add**.

Po połączeniu się z przemiennikiem będzie można wpisać w polu **Value** wartość prędkości, jaką powinien osiągnąć przemiennik.

Napisany program odpowiada za sterowanie tylko jednym przemiennikiem – ATV320. Należy teraz analogicznie dopisać drugą część programu, która umożliwi sterowanie przemiennikiem ATV630. Należy dodać dwa kolejne rzędy (Rung2 i Rung3) i umieścić w nich te same bloki funkcyjne oraz kontakty odpowiednio zmieniając adresy i osie (Axis). W tabeli animacji należy dodać rejestr odpowiadający za wartość prędkości drugiego przemiennika (%MC\_MOVEVEL\_ATV1.VEL). Efekt końcowy powinien wyglądać następująco:

| <b>⊒</b> , <b>}</b> , <b>]</b> - | L?J 📘 🖊 🧷     | ┥┝┥╱┝┥╒┝      |                                                                     |
|----------------------------------|---------------|---------------|---------------------------------------------------------------------|
| IL > LD                          | .D > IL - + 🗭 | TDEC          | 1 - New POU Comment                                                 |
|                                  |               |               | Error                                                               |
| 🗸 LD 🔹                           | name Comment  | Comment       |                                                                     |
| Rung2                            |               | Symbol<br>%M3 | Enable                                                              |
|                                  |               |               | OUT Errorld: 0 (No error) Error                                     |
|                                  | name Comment  |               |                                                                     |
| UD 🔹                             | name Comment  | "Comment      | · · · · · · ·                                                       |
| Rung3                            |               | Symbol        | Execute Comment Symbol InVel NMC_MOVEVEL_ATV1 IN Vel: 0 Axis: %DRV1 |
|                                  |               |               | ContUpdateBusy                                                      |
|                                  |               |               | CmdAborted                                                          |
|                                  |               |               | Frror                                                               |
|                                  |               |               |                                                                     |

#### Animation table\_0

| %MC_MOVEVEL_ATV1.Vel |              |       |                      |        | Add Insert |       |  |  |
|----------------------|--------------|-------|----------------------|--------|------------|-------|--|--|
|                      | Used         | Trace | Address              | Symbol | Value      | Force |  |  |
| Þ                    |              |       | %MC_MOVEVEL_ATV0.VEL |        |            |       |  |  |
|                      | $\checkmark$ |       | %MC_MOVEVEL_ATV1.VEL |        |            |       |  |  |
|                      |              |       |                      |        |            |       |  |  |

## **KROK 4** POŁĄCZENIE ZE STEROWNIKIEM I STEROWANIE

| Configuration                                                       | Programming                                                                                                    | Display                                                                                                    | Commissioning                                                                                                    |
|---------------------------------------------------------------------|----------------------------------------------------------------------------------------------------|----------------------------------------------------------------------------------------------------|----------------------------------------------------------------------------------------------------|
| Local Devices<br>M221 Controller (USB)<br>Keen Modbus driver parame | Ethernet Device                                                                                                    | 25 0 4 0                                                                                                    | Login                                                                                                    |
| Unit ID 1                                                           | Enter a URL or an IP                                                                                                    | address Add                                                                                                    |                                                                                                    |
| Found:<br>Reference<br>Controller TM221CE16T<br>Cartridge 1 TMC2SL1 | Firmware<br>1.5.0.0                                                                                                    |                                                                                                    | PC to Controller (download)<br>Controller to PC (upload)<br>Stop controller<br>Start Controller                                                                                                    |
|                                                                     |                                                                                                    |                                                                                                    | Laurien sintulator                                                                                                    |
|                                                                     | Local Devices       Image: Controller (USB)         M221 Controller (USB)         Image: Controller (USB)         Image: Controller (USB)         Found:         Reference         Controller (M221CE16T)         Cartridge 1         TMC2SL1 | Configuration     Programming       Local Devices <ul> <li>M221 Controller (USB)</li> <li>Keep Modbus driver parameters</li> <li>Keep Modbus driver parameters</li> <li>Unit ID 1</li> <li>Found:</li> <li>Reference</li> <li>Firmware</li> <li>Controller TM221CE16T</li> <li>1.5.0.0</li> <li>Cartridge 1</li> <li>TMC2SL1</li> <li>Found:</li> <li>Firmware</li> <li>Controller TM221CE16T</li> <li>Marce 1</li> <li>MC2SL1</li> <li>Found:</li> <li>Firmware</li> <li>Controller TM221CE16T</li> <li>Firmware</li> <li>Controller TM221CE16T</li> <li>Firmware</li> <li>Controller TM221CE16T</li> <li>Firmware</li> <li>Firmware</li> <li>Fir</li></ul> | Configuration     Programming     Display       Local Devices <ul> <li>M221 Controller (USB)</li> <li>Keep Modbus driver parameters</li> <li>Keep Modbus driver parameters</li> <li>Here a URL or an IP address</li> <li>Add</li> <li>Found:</li> <li>Reference</li> <li>Firmware</li> <li>Controller</li> <li>TM221CE16T</li> <li>1.5.0.0</li> <li>Cartridge 1</li> <li>TMC2SL1</li> <li>Controller</li> <li>Controller</li> <li>TMC2SL1</li> <li>Controller</li> <li>Controller</li> <li>Co</li></ul> |

Aby połączyć się ze sterownikiem, należy przejść do zakładki Commissioning i kliknąć przycisk Login.

Na ekranie powinna pojawić się informacja, że aplikacje na komputerze i sterowniku są różne. Należy wcisnąć przycisk **PC to Controller (download)**, aby pobrać napisaną aplikację na urządzenie. Wybór należy potwierdzić przyciskiem **Yes**. Aplikacja, która wcześniej znajdowała się na sterowniku zostanie w wyniku tego nadpisana.

| Properties                                                                                           | Configuration                                                                   | Programming      |                                  | Display                                                          | Commissioning                                                                                                 |  |
|----------------------------------------------------------------------------------------------------|---------------------------------------------------------------------------------|------------------|----------------------------------|------------------------------------------------------------------|----------------------------------------------------------------------------------------------------|--|
| Commissioning<br>Connect<br>Controller Update<br>Memory Manager<br>Controller Info<br>RTC Management | Local Devices<br>M221 Controller (USB)<br>Keep Modbus driver param<br>Unit ID 1 | neters R         | thernet Devices                  | dress Ad                                                         | Login<br>Logout                                                                                               |  |
|                                                                                                    | Found:<br>Reference<br>Controller TM221CE16T<br>Cartridge 1 TMC2SL1             | Firmware 1.5.0.0 | PC and controll<br>Compare compu | er applications are different<br>ter and controller applications | Controller (download)<br>Controller to PC (upload)<br>Stop controller<br>Start Controller<br>Launch simulator |  |
|                                                                                                    |                                                                                 |                  |                                  |                                                                  | Stop simulator                                                                                                |  |

Po pobraniu programu na sterownik, na ekranie pojawi się informacja, że aplikacje na komputerze i sterowniku są takie same. Należy teraz uruchomić sterownik wciskając przycisk **Start Controller**.

| Properties                                                                                           | Configuration                                                                      | Program             | ming                                                                                                    | Display                                 |       | Commissioning                                                                                                    |  |
|----------------------------------------------------------------------------------------------------|------------------------------------------------------------------------------------|---------------------|----------------------------------------------------------------------------------------------------|-----------------------------------------|-------|----------------------------------------------------------------------------------------------------|--|
| Commissioning<br>Connect<br>Controller Update<br>Memory Manager<br>Controller Info<br>RTC Management | Local Devices<br>M221 Controller (USB)<br>Keep Modbus driver paral<br>Unit ID<br>1 | meters              | Ethernet Devices           Image: Constraint of the second second secon |                                         |       | Login<br>Logout                                                                                                    |  |
|                                                                                                    | Found:<br>Reference<br>Controller TM221CE16T<br>Cartridge 1 TMC2SL1                | Firmware<br>1.5.0.0 | PC and control<br>Connection is e                                                                                                    | ler applications are iden<br>stablished | tical | PC to Controller (download)         Controller to PC (upload)         Stan controller         Start Controller         Launch simulator         Stop simulator |  |

Gdy sterownik jest już uruchomiony, możemy przejść z powrotem do zakładki **Programming** i w drzewie programu wybrać utworzoną wcześniej tabelę animacji. Do tabeli należy wpisać pożądane wartości prędkości przemienników.

(Ważne jest, aby to zrobić, przed włączeniem bloków Move\_Vel)

Następnie, należy uruchomić przemiennik poprzez wpisanie wartości 1, do rejestru uruchamiającego blok Power tego przemiennika. W tym celu należy najechać kursorem na odpowiedni kontakt i kliknąć 1 (patrz poniższy rysunek).

(Innym sposobem byłoby skorzystanie z tabeli animacji.)

| Properties                                                                                                    | Configuration                                                                                                    | Programming                                                                                                    | Display                                                                                                    | Commissioning              |
|----------------------------------------------------------------------------------------------------|----------------------------------------------------------------------------------------------------|----------------------------------------------------------------------------------------------------|----------------------------------------------------------------------------------------------------|----------------------------|
| Tasks     Tools       Messages     Animation tables       Animation tables     Animation tables       Animation tables     Constant word:       Constant word:     Constant word:       System objects     If objects       If objects     Software Objects       If objects     If objects       If objects     Scammunication (       Search and Repl:     Symbol list       Memory consumption     If objects | Send Rollback<br>IL > LD  L -<br>Rung2 Comment<br>Symbol<br>False<br>0 1<br>Clic<br>Symbol<br>Symbol | Comment Symbol Symbol Comment Symbol Comment Symbol Comment Comment C | The second second seco |                            |
|                                                                                                    |                                                                                                    |                                                                                                    |                                                                                                    |                            |
|                                                                                                    | Animation table_1                                                                                                    |                                                                                                    |                                                                                                    |                            |
|                                                                                                    | %MC_MOVEVEL_ATV1.VE                                                                                                    | L Add Insert                                                                                                    |                                                                                                    | Time Base 5 s 🔹 Open Trace |
|                                                                                                    | Used Trace Addr                                                                                                    | ress Symbol                                                                                                    | Value                                                                                                    | Force Comment              |
|                                                                                                    | ✓ ○ %MC                                                                                                    | C_MOVEVEL_ATV0.VEL                                                                                                    | 1000                                                                                                    |                            |
|                                                                                                    | ► SMC                                                                                                    | C_MOVEVEL_ATV1.VEL                                                                                                    | 200                                                                                                    |                            |
|                                                                                                    |                                                                                                    |                                                                                                    |                                                                                                    |                            |

Następnie, należy zadać wybraną prędkość, wpisując w taki sam sposób wartość 1 do rejestru, odpowiadającego za aktywację bloku MoveVel odpowiedniego przemiennika. W sytuacji przedstawionej na poniższym rysunku, przemiennik powinien obracać się z zadaną prędkością.

| Properties                                                                                                    | Configuration        | Programming                                                                                                    | Display                                                                                             |        | Commissioning |  |
|----------------------------------------------------------------------------------------------------|----------------------|----------------------------------------------------------------------------------------------------|----------------------------------------------------------------------------------------------------|--------|---------------|--|
| Tasks     Tools       Messages     Animation tables       Memory blacts     Memory blacts       Memory words     Constant words       Constant words     System objects       Image: Display to the system objects     Image: Display to the system objects       Image: Display to the system objects     Image: Display to the system objects       Image: Display to the system objects     Image: Display to the system objects       Image: Display to the system objects     Image: Display to the system objects       Image: Display to the system objects     Search and Replace       Image: Display to the system objects     Image: Display to the system objects       Image: Display to the system objects     Memory consumption | Send Rollback        | Comment Comment Comment Comment Comment Enable Symbol Comment Execute Comment Symbol Comment Comment Symbol Comment Comment C | HI- E C · ()<br>Backup<br>OU Comment<br>Error<br>InVel<br>Busy<br>CmdAborted<br>Error<br>CmdAborted |        |               |  |
|                                                                                                    | Animation table_1    |                                                                                                    |                                                                                                    |        |               |  |
|                                                                                                    | %MC_MOVEVEL_ATV1.VEL |                                                                                                    | Add                                                                                                 | Insert |               |  |
|                                                                                                    | Used Trace Addres    | s Symbol                                                                                                    | Value<br>1000                                                                                       | Force  | Comment       |  |
|                                                                                                    |                      | MOVEVEL_ATV1.VEL                                                                                                    | 200                                                                                                 |        |               |  |

Aby zatrzymać przemiennik, należy ustawić wartość rejestrów z powrotem na 0. Sterowanie drugim przemiennikiem przebiega analogicznie.

#### Schneider Electric Polska

Konstruktorska 12 02-673 Warszawa Tel: 22 313 24 10 <u>http://www.schneider-electric.pl</u>